## 緑テニスガーデンダブルスレッスン <u>サービス概要、操作マニュアル</u>

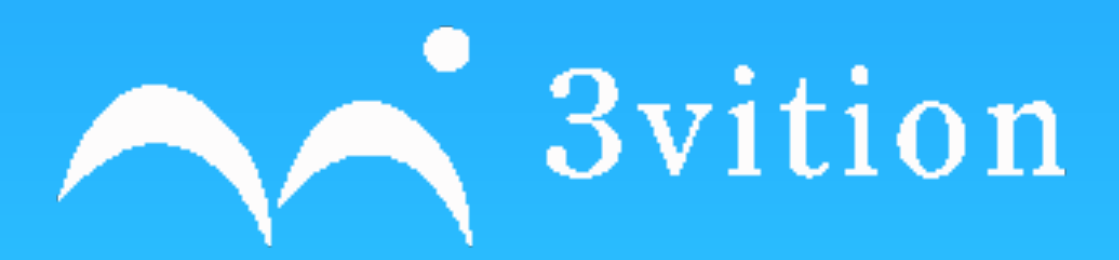

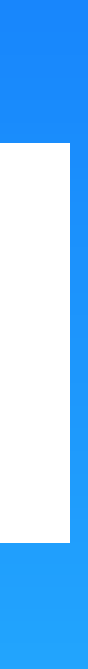

## メンバー登録方法

### ダブルスレッスン参加希望の方は、

info@3vition.com

または弊社LINE@に下記の情報をご連絡ください。

- ・フルネーム
- ・ログインメールアドレス(ログインIDになります)
- ・ご希望のパスワード(希望のない場合は初期設定の「1234」となります)

ご連絡いただいてから3時間以内に予約システムにログインが可能になります。

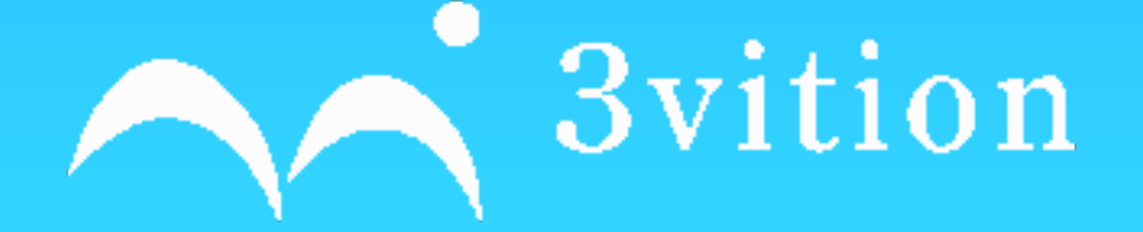

## ログイン方法

①メンバー登録の確認が取れ次第、弊社からご連絡させていただきログインが可能になります。

③会員ページではレッスンスケジュールの確認と、ポイントの確認、ポイントの購入が可能になります。

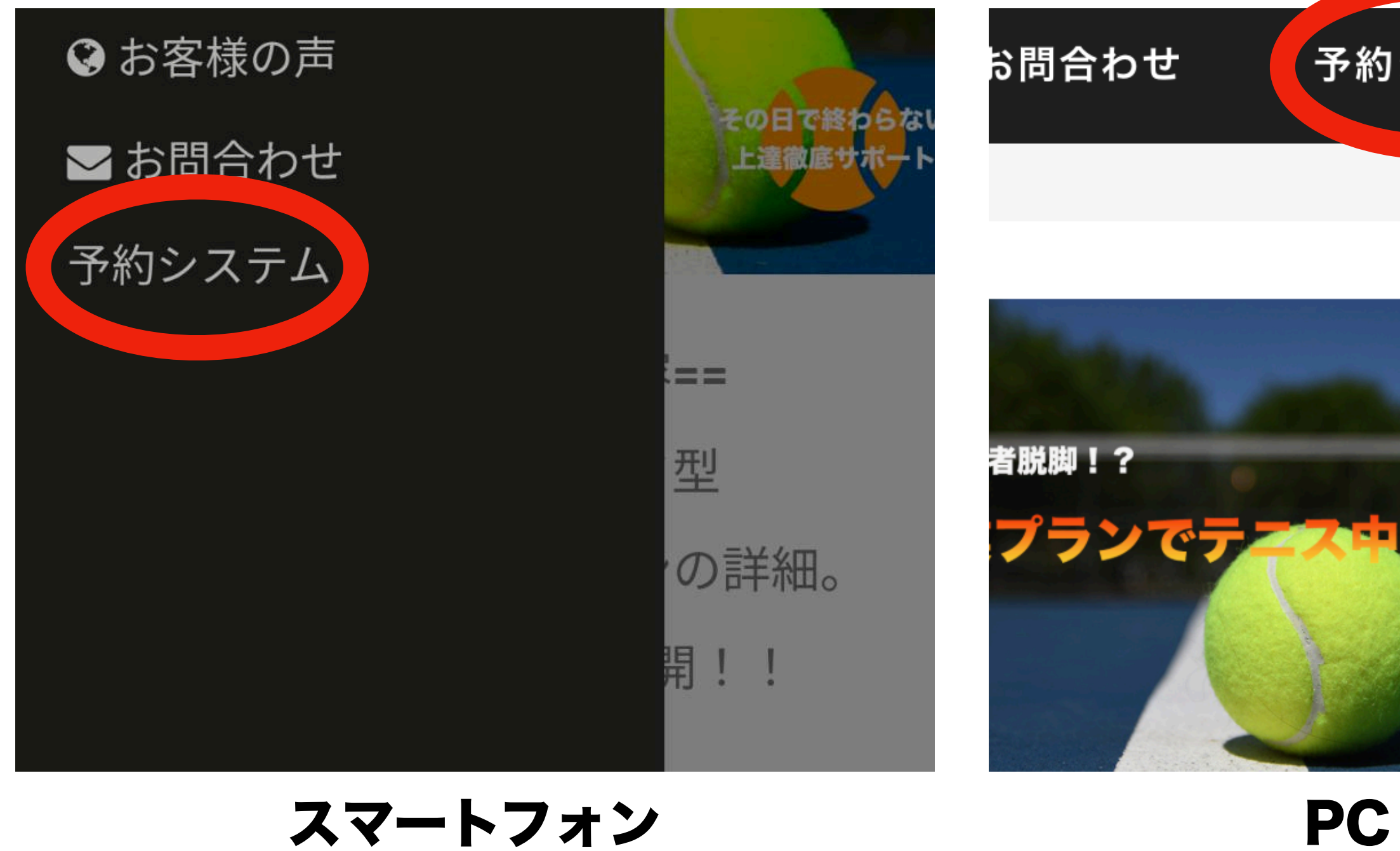

スマートフォン

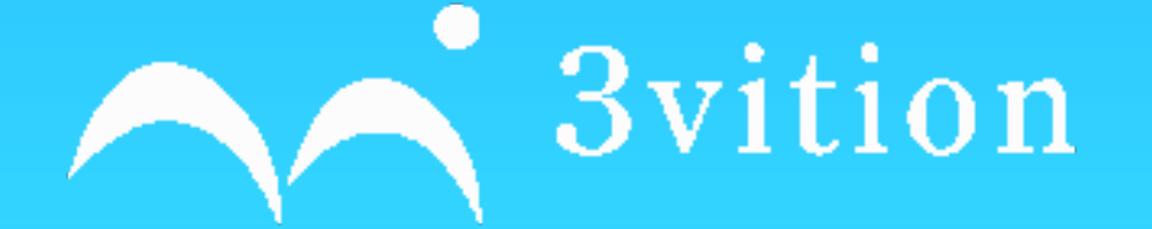

#### ②ログインID(登録の際お送りいただいたメールアドレス)、PWを入力すると会員ページへのログインが完了します。

| システム | ログイン      |
|------|-----------|
|      | メールアドレス * |
|      | メールアドレス   |
|      | パスワード *   |
|      | パスワード     |
|      | ➡」ログイン    |
|      |           |

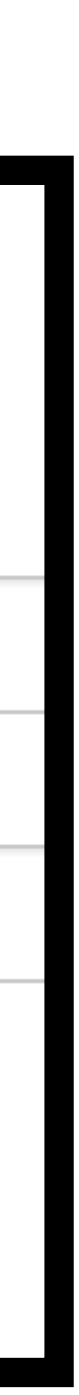

## レッスン申し込み方法

### 会員ページにログインされましたら、レッスンスケジュールのカレンダーが表示されます。

### 自身の参加されたいレッスンを選択して申し込みボタンを押すと完了となります。

#### ※レッスンに必要なポイントが足りているか必ずご確認ください。

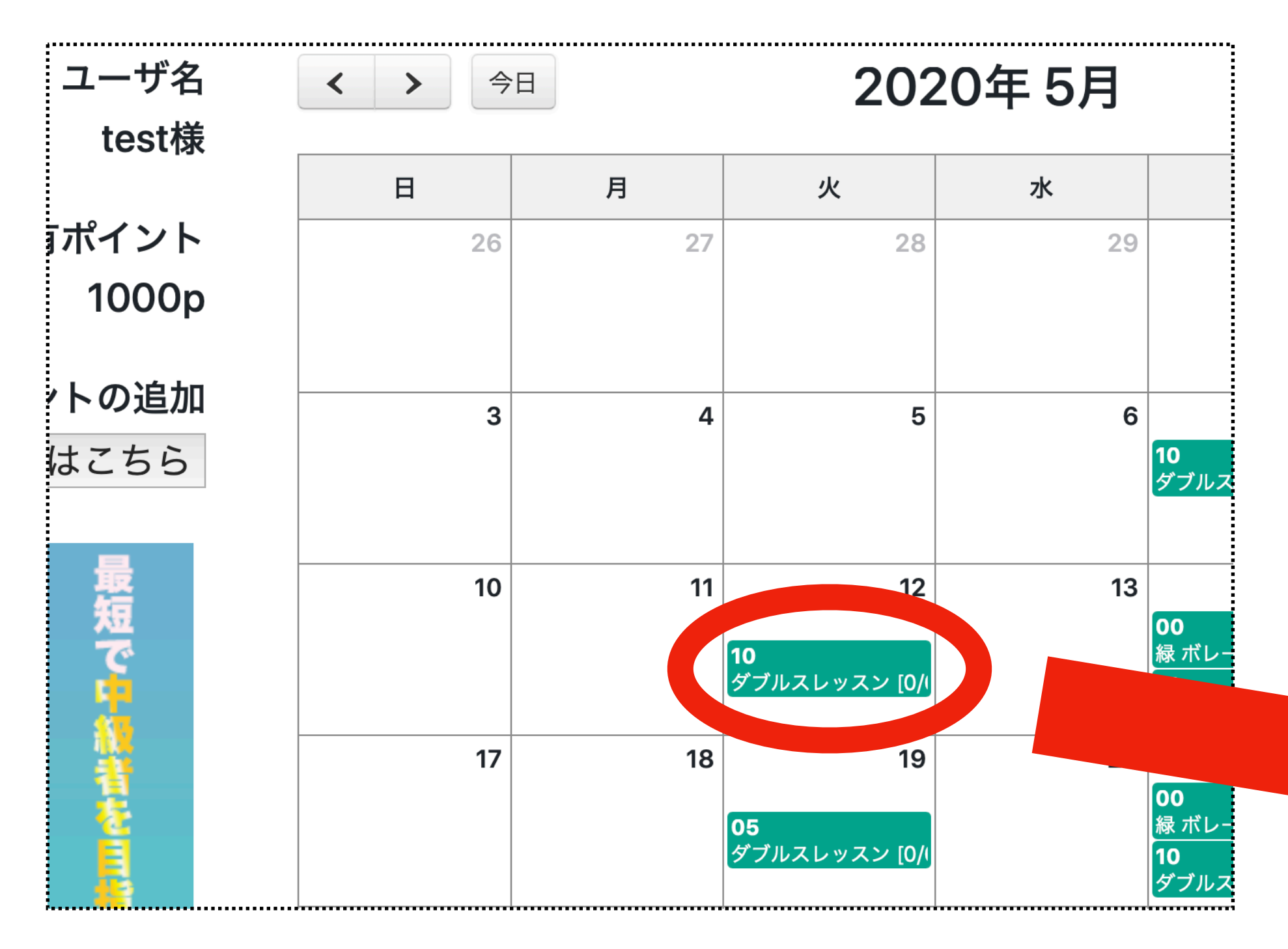

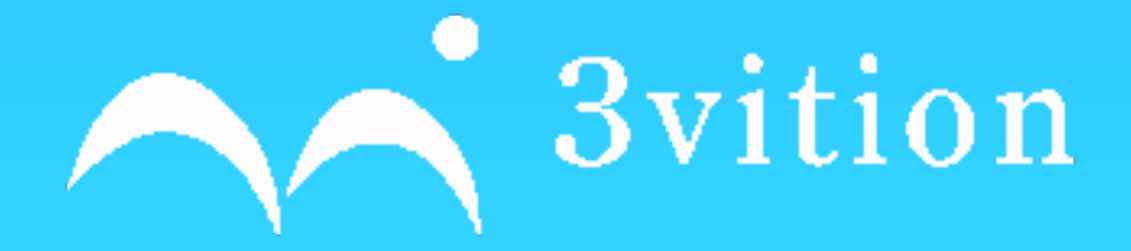

|   | コントに修加                                                        |     |        |
|---|---------------------------------------------------------------|-----|--------|
|   | ダブルスレッスン                                                      | 19- | レッスンリス |
| ∃ | ダブルスの戦術、試合形式を中心にレッスンを行います。<br>フォーメーションやポジショニング、ダブルスの悩みを解決していき |     | ±      |
|   | ましょう!                                                         | 1   |        |
|   | 【料金】                                                          |     |        |
|   | 3,000P<br>(コート代金込み)                                           | 8   |        |
|   | 【雨天時】<br>60分前にコーチからの連絡にて決定                                    |     |        |
|   | 【お友達紹介】<br>新想の方ちで切待いただくと紹介されただけでなく、切待した方も                     |     |        |
|   | 新規の方をご指付いたたくと紹介されたためでなく、指付した方も<br>1000Point引き                 | 15  |        |
|   | になりますので是非お友達を招待してください(^^)                                     |     |        |
|   | Points : 3000                                                 | 22  |        |
|   | 申し込み                                                          |     |        |
|   |                                                               |     |        |

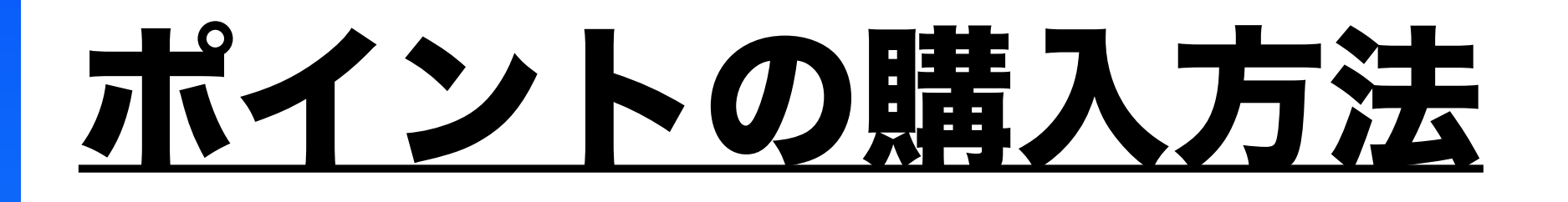

ポイント購入のボタンから、3vitionレッスンに参加するためのポイントが購入できます。

購入前のレッスンのお申し込みはできませんので、必ず事前にご購入ください。

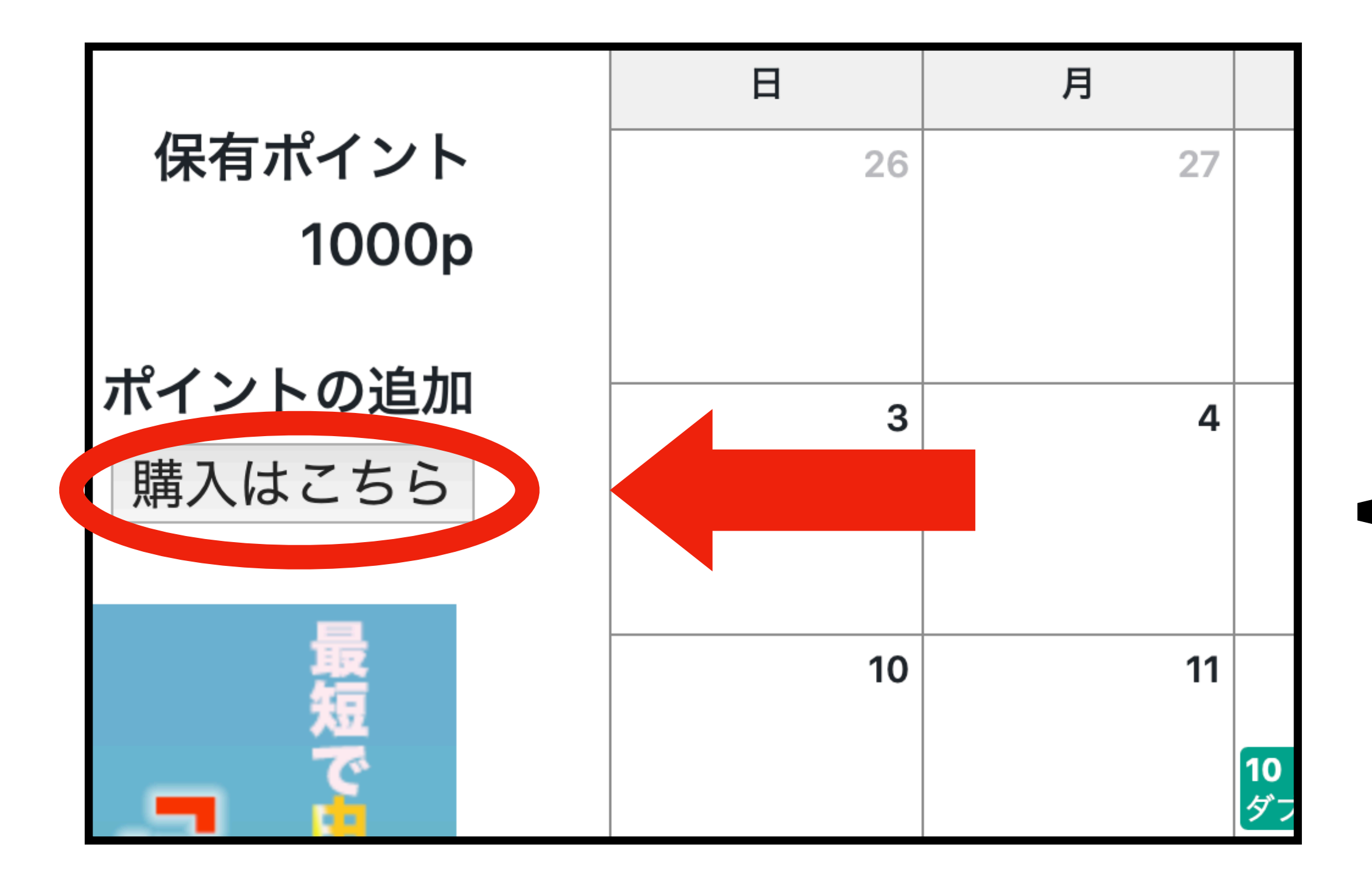

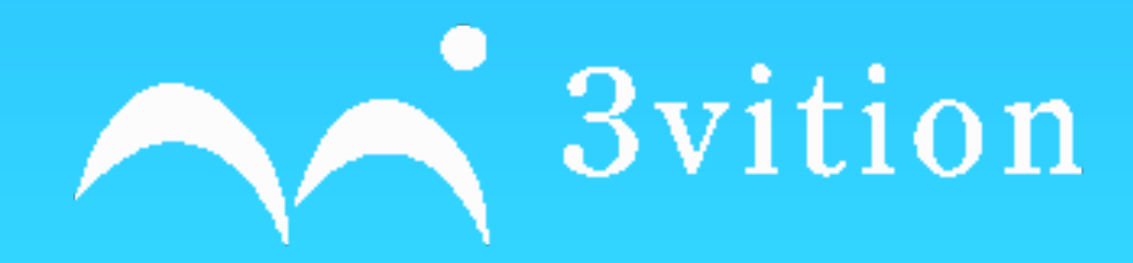

こちらのボタンから購入ページへ接続できます。 ポイント購入後、3時間以内にポイントが反映されます。 急いで予約をご希望の方は、弊社にお問い合わせください。 ※ギリギリでのご予約はアクセスが集中することをご理解いた だき、余裕を持った予約をご協力くださいませ。

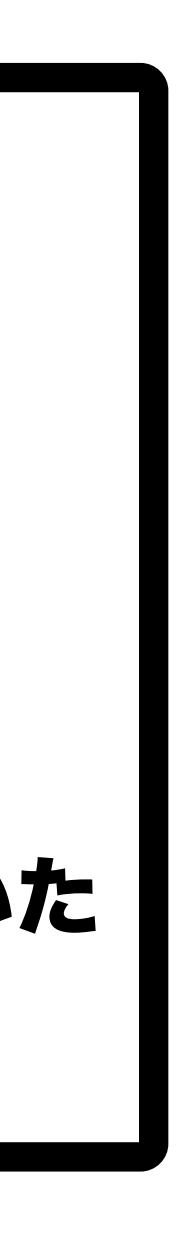

# <u>決済方法とプランの詳細について()</u>

| プラン名   | 料金       | 付与                |
|--------|----------|-------------------|
| 単発払い   | 1p/1円    | 購入金額を弊<br>URLをお送り |
| 月1回プラン | 3000円/月  | 3                 |
| 月2回プラン | 5800円/月  | 6                 |
| 月3回プラン | 8400円/月  | 9                 |
| 月4回プラン | 10400円/月 | 12                |

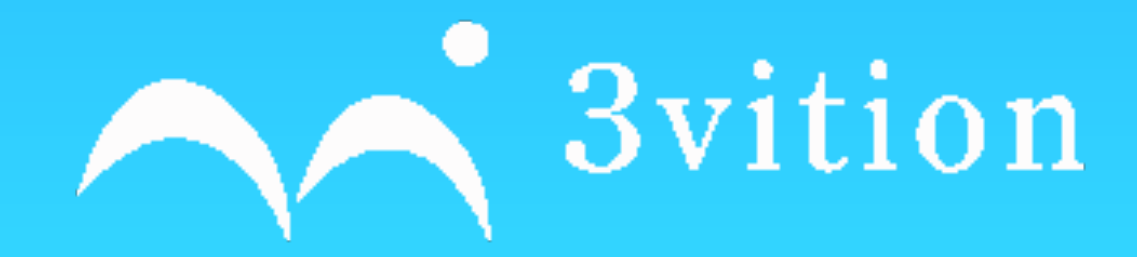

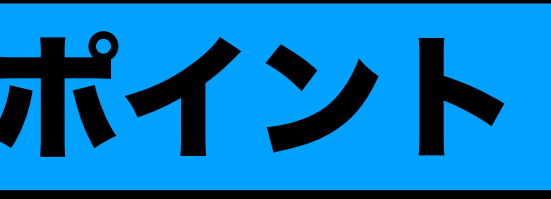

社にご連絡いただき、 )させていただきます

;000p/月

**000**p/月

000p/月

2000p/月

・レッスンはポイントを購入していただき、レ ッスンが成立した時点でポイントが減算させて いただきます。※

・ポイントは単発払いまたは継続決済にて購入 が可能です。当日の現金でのお支払いは、原則 初回の方のみとさせていただきます。

- ・月額プランでのポイントは期限は特にござい ません。
- ・継続決済の解除につきましては2ヶ月前の 10日までとさせていただきます。契約のプラ ンは必ず無理のないプランの設定をお願いいた します。

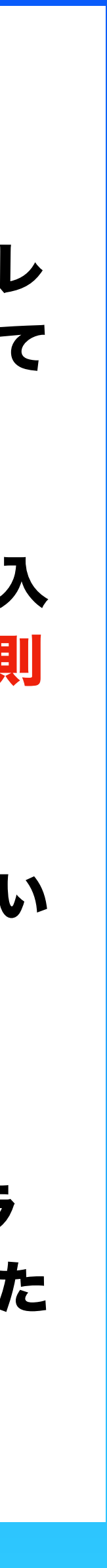